## **Oracle 9i Client System Requirements:**

Computer/Processor: Pentium-based Operating System: Windows 2000/XP Memory: 20MB for the installer; 40MB to run the Oracle 9i Core Client Disk Space: not provided

## **Advance 8.2 Client System Requirements:**

At the minimum, you must have the following configuration in order to effectively use Advance:

- Processor: Current Pentium-based class PC
- Memory: 128MB of RAM for PCs running Windows 2000 or XP
- Monitor: A monitor capable of 800\*600 resolution
- Hard Disk Space: Advance Approximately 60MB

**Operating Systems:** 

Windows 2000 Professional v5.00.2195 Service pack 4 Windows XP Professional v5.1 build 2600.xpsp2.030422-1633: Service pack 1

#### **Estimated installation time**

Between 10 and 35 minutes, based on a Pentium 4 160MHZ CPU, 512 RAM

## Layout of this installation guide

For most steps, there will be screen shot on the left hand side and the instructions on the right hand side

# **Oracle 9i Client Installation**

## **STEPS**

- 1. Log in as Administrator of the machine
- 2. Navigate to the folder: \\Installation CD\Ora9iClient\ Double click setup.exe

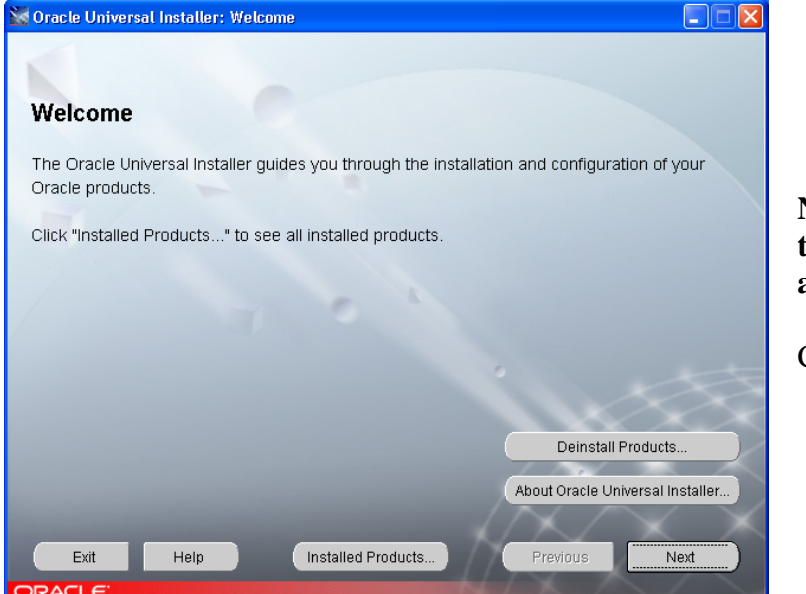

**NOTE:** The screen could take up to 4 minutes to appear

Click Next

3. Oracle Universal Installer: File Locations

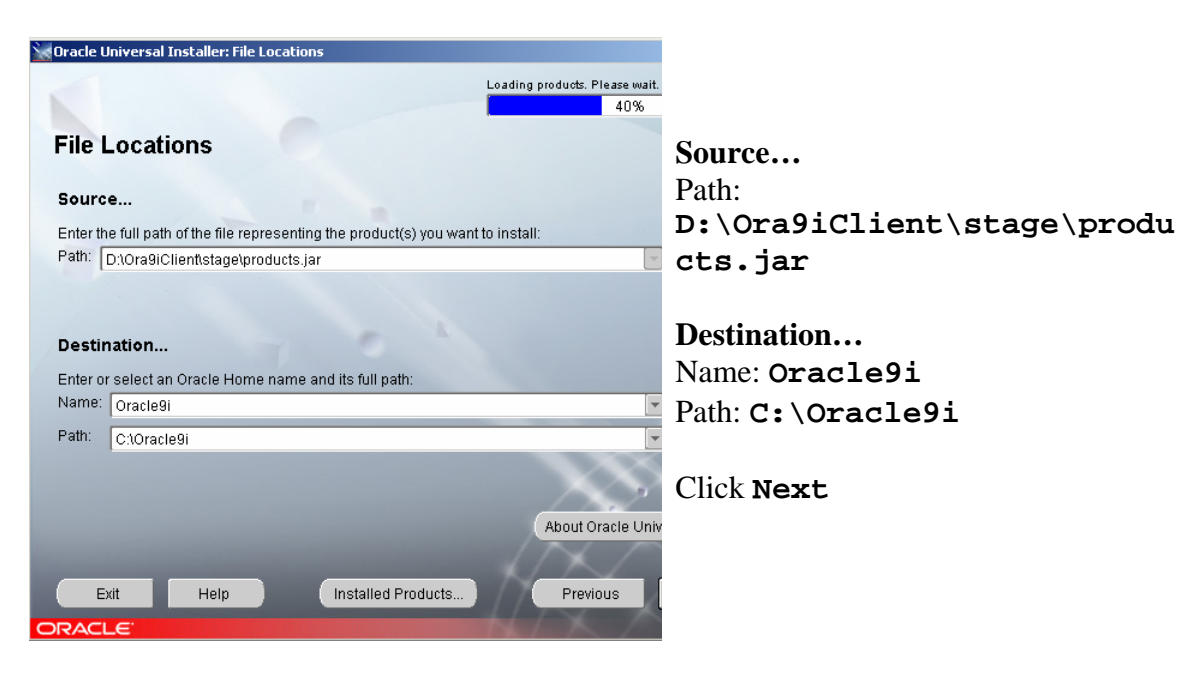

4. Oracle Universal Installer: Installation Types

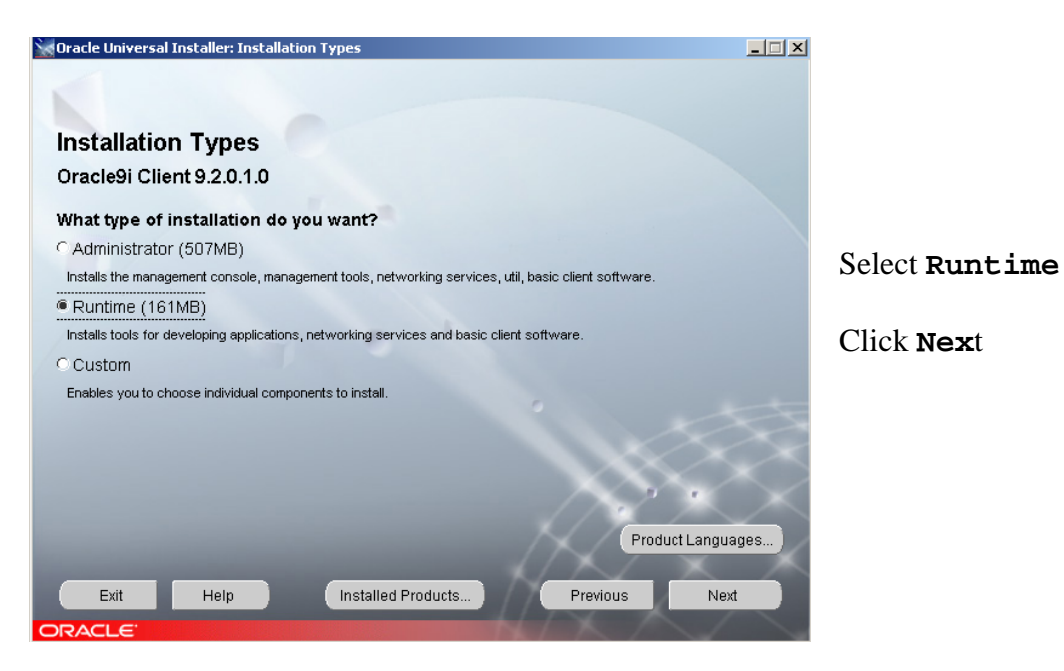

5. Oracle Universal Installer: Summary

| a Oracle Universal Installer: Summary                            |              |
|------------------------------------------------------------------|--------------|
| Summary<br>Oracle9i Client 9.2.0.1.0                             |              |
| Colobal Settings                                                 |              |
| -Oracle Home : C1Oracle9i (Oracle9i)                             |              |
| Installation Type : Runtime                                      | <u></u>      |
| ⇔-Product Languages                                              | Click Instal |
| English                                                          |              |
| Space Requirements                                               |              |
| C:1 Required 180MB (includes 15MB temporary) : Available 26.79GB |              |
| O-New Installations (47 products)                                |              |
| Agent Required Support Files 9.2.0.1.0                           |              |
| Assistant Common Files 9.2.0.1.0                                 |              |
| -Bali Share 1.1.17.0.0                                           |              |
| -DBJAVA Required Support Files 9.2.0.1.0                         |              |
| Exit Help Installed Products Previous Install                    |              |
| DRACLE                                                           |              |

6. Oracle Universal Installer: Install

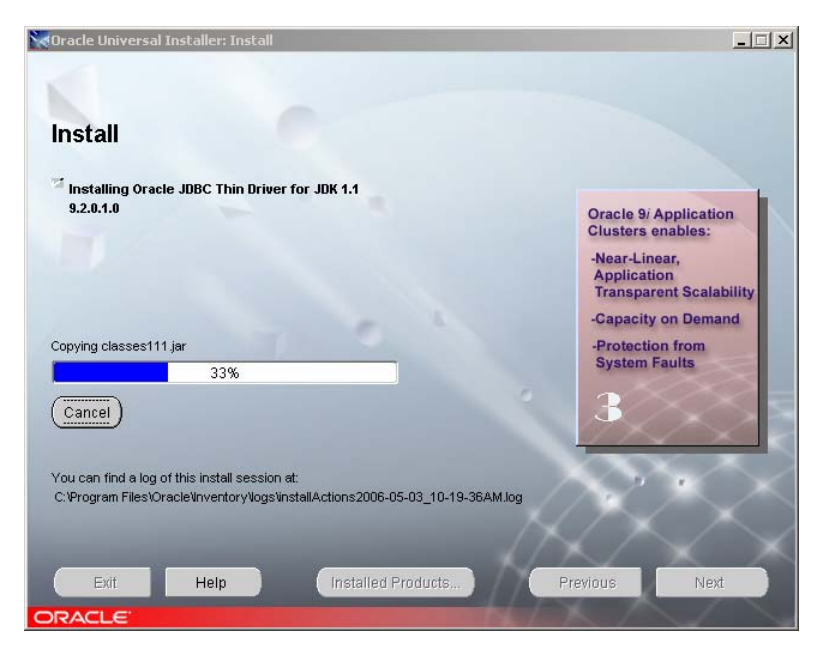

Sit back for a while; this could take between 2 and 20 minutes

7. Oracle Universal Installer: Configuration Tools

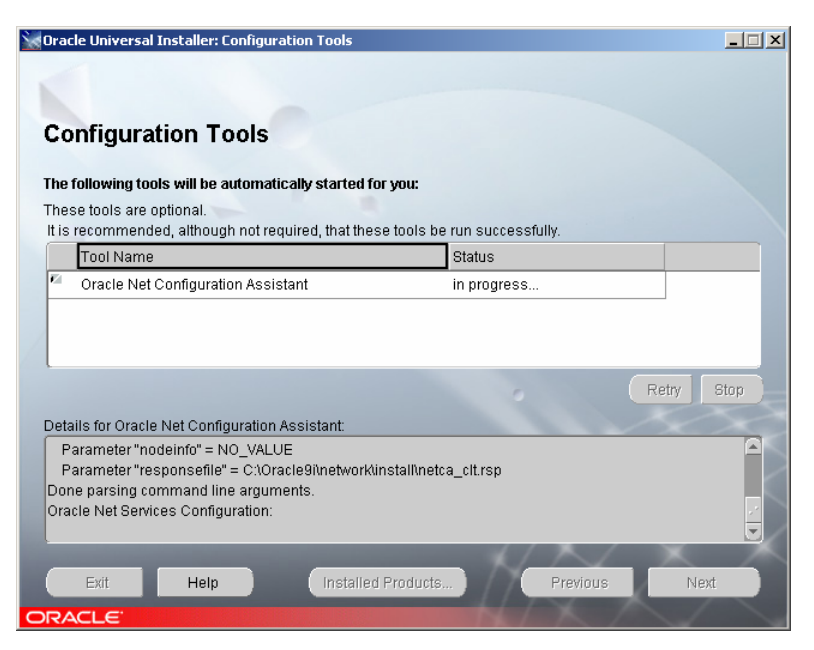

There will be another window behind this one ... press Alt Tab to find it, and select the Java icon

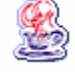

8. Oracle Net Configuration Assistant: Welcome

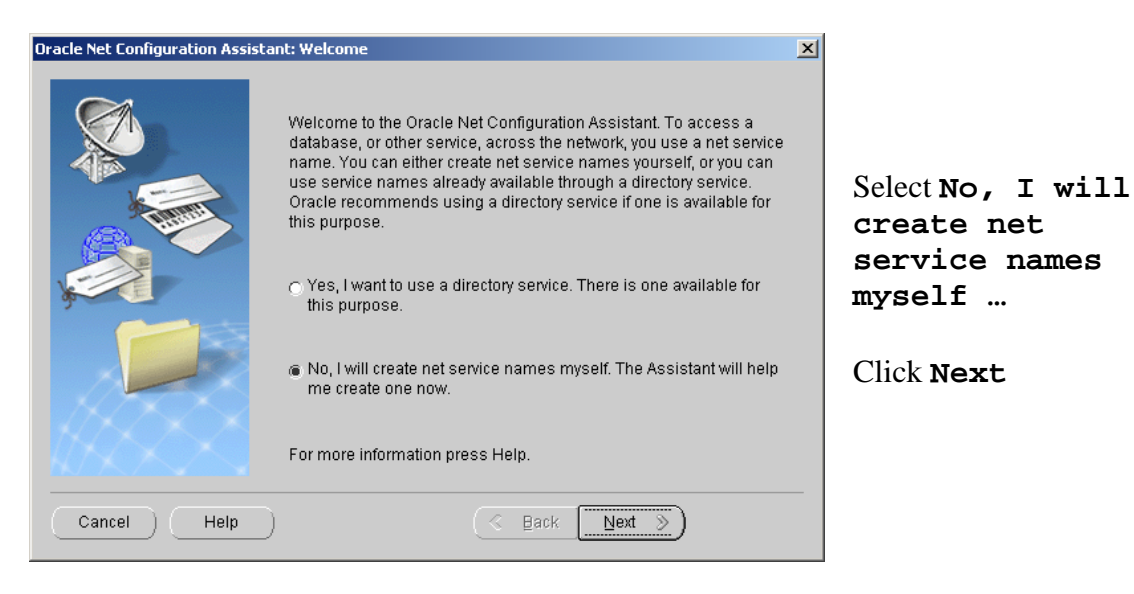

9. Oracle Net Configuration Assistant: Net Service Name Configuration, Database Version

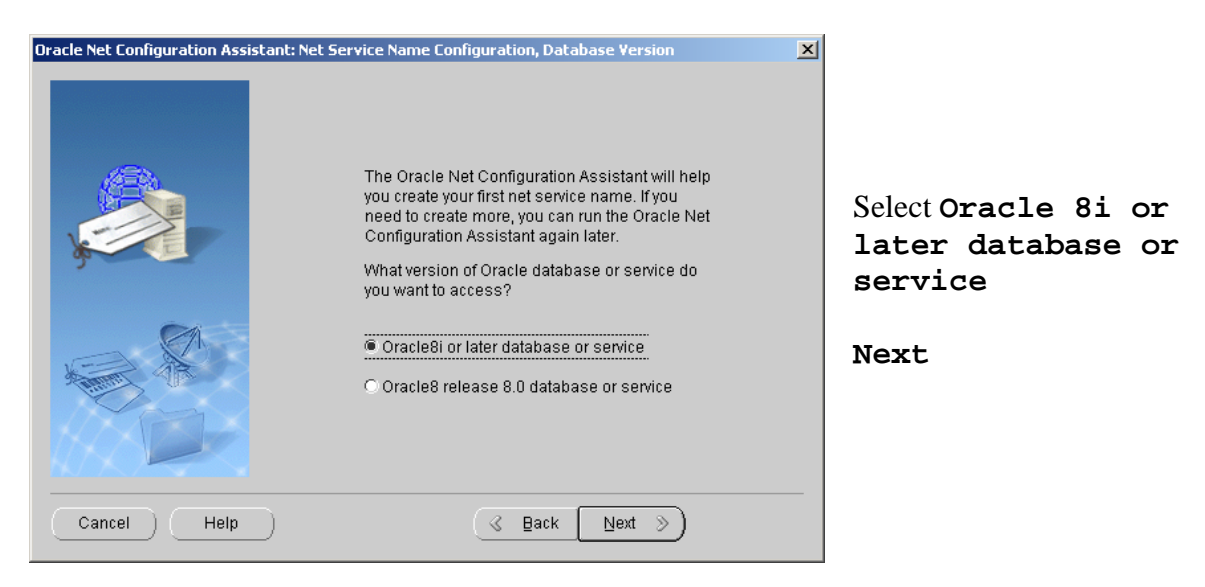

10. Oracle Net Configuration Assistant: Net Service Name Configuration, Service Name

| Oracle Net Configuration Assist | ant: Net Service Name Configuration, Service Name                                                                                                    |                                             |
|---------------------------------|----------------------------------------------------------------------------------------------------|---------------------------------------------|
|                                 | For an Oracle8i or later database or service you must<br>provide its service name. An Oracle8i or later<br>database's service name is normally its global<br>database name. | Service Name:<br>advp.vc.unimelb.edu.<br>au |
|                                 | Service Name: advp.vc.unimelb.edu.au                                                                                                    | Click Next                                  |
| Cancel Help                     |                                                                                                    |                                             |

11. Oracle Net Configuration Assistant: Net Service Name Configuration, Select Protocols

| Oracle Net Configuration Assistant: Net S | ervice Name Configuration, Select Protocols                                                                                                  | X                                     |   |
|-------------------------------------------|----------------------------------------------------------------------------------------------------|---------------------------------------|---|
|                                           | To communicate with the database across a network, a network protocol is used. Select the protocol used for the database you want to access. | Select <b>TCF</b><br>Click <b>Nex</b> | t |
| Cancel Help                               | S Back Next S                                                                                                    |                                       |   |

12. Oracle Net Configuration Assistant: Net Service Name Configuration, TCP/IP Protocol

| Oracle Net Configuration Assistant | Net Service Name Configuration, TCP/IP Protocol                                                                                                    |                                                    |
|------------------------------------|----------------------------------------------------------------------------------------------------|----------------------------------------------------|
|                                    | To communicate with the database using the TCP/IP<br>protocol, the database computer's host name is required.<br>Enter the host name for the computer where the database<br>is located. | Host Name:<br>advp.vc.unimelb.edu.<br>au           |
|                                    | Host name: <u>ADVP.VC.UNIMELB.EDU.AU</u><br>A TCP/IP port number is also required. In most cases the<br>standard port number should be used.<br>© Use the standard port number of 1521  | Select User the<br>standard port number<br>of 1521 |
|                                    | O Use another port number: 1521                                                                                                    | Click Next                                         |
| Cancel Help                        |                                                                                                    |                                                    |

## 13. Oracle Net Configuration Assistant: Net Service Name Configuration, Test

|                                       |                                                                                                    |   | 6                                       |
|---------------------------------------|----------------------------------------------------------------------------------------------------|---|-----------------------------------------|
| Oracle Net Configuration Assistant: I | Net Service Name Configuration, Test                                                                                                    | × |                                         |
|                                       | You can verify that an Oracle database can be reached,<br>using the information provided, by performing a connection<br>test.<br>Would you like to test that a connection can be made to the<br>database?<br>• No, do not test<br>• Yes, perform a test |   | Select No, do not<br>test<br>Click Next |
|                                       | C Bark Revi 2                                                                                                    |   |                                         |

14. Oracle Net Configuration Assistant: Net Service Name Configuration, Net Service Name

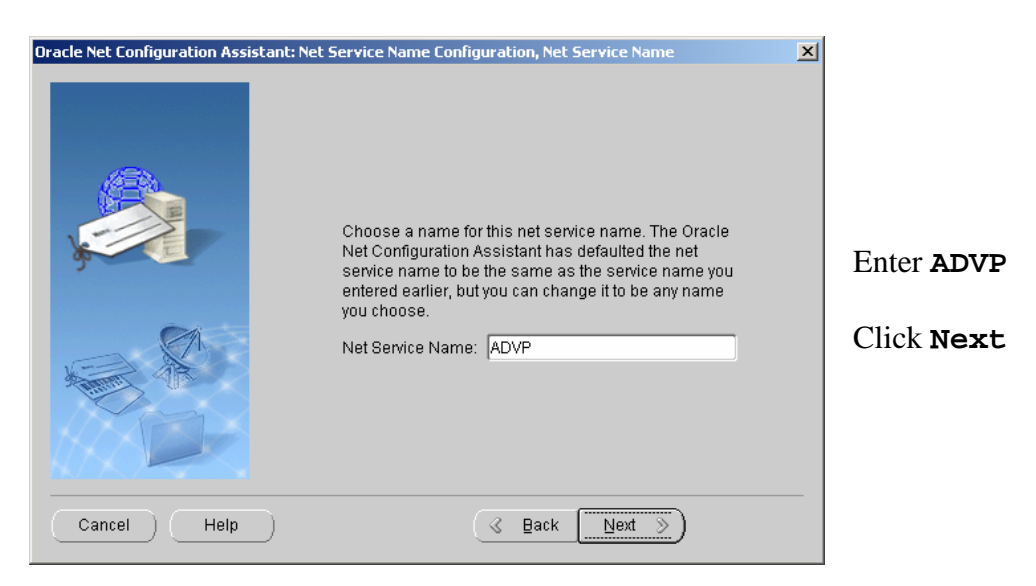

15. Oracle Net Configuration Assistant: Net Service Name Configuration, Another Net Service Name?

| Oracle Net Configuration Assistant: Net | Service Name Configuration, Another Net Service Name?                | ×        |   |
|-----------------------------------------|----------------------------------------------------------------------|----------|---|
|                                         | Would you like to configure another net service name?<br>No<br>C Yes | Select N | ō |
| Cancel Help                             |                                                                      |          |   |

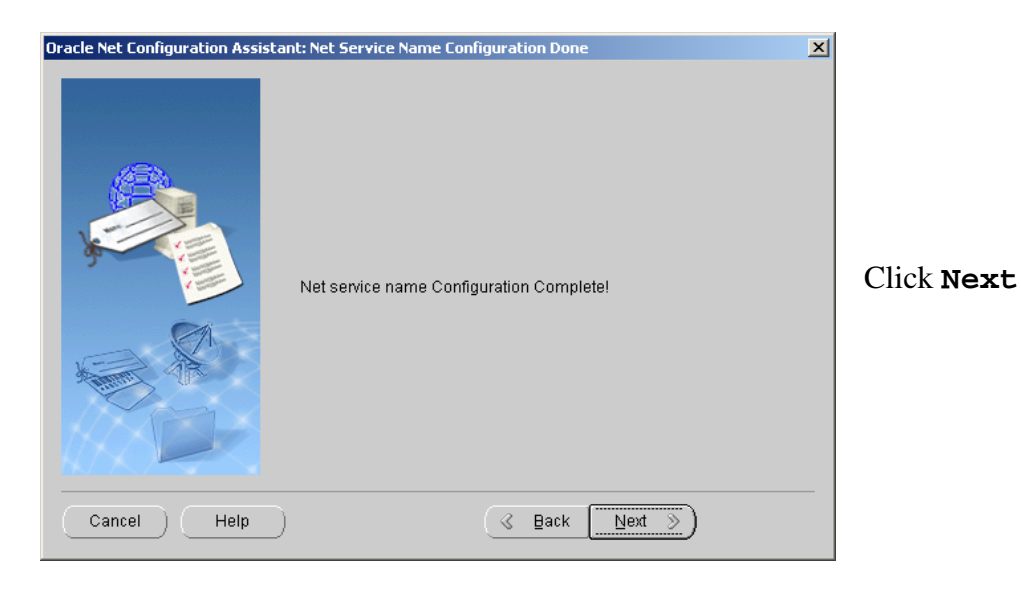

16. Oracle Net Configuration Assistant: Net Service Name Configuration Done

## 17. Oracle Net Configuration Assistant: Done

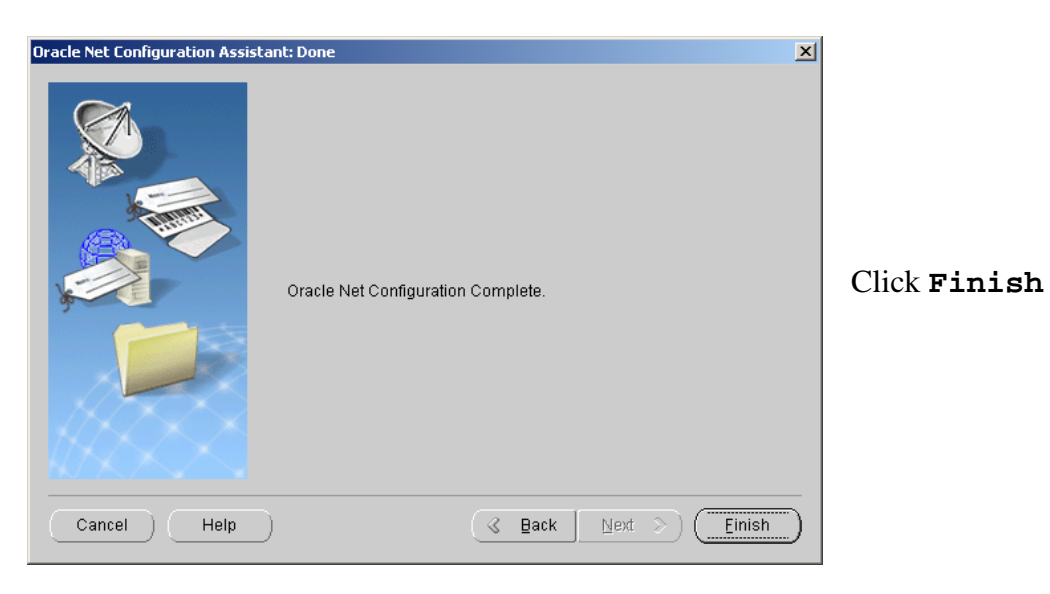

18. Oracle Universal Installer: End of Installation

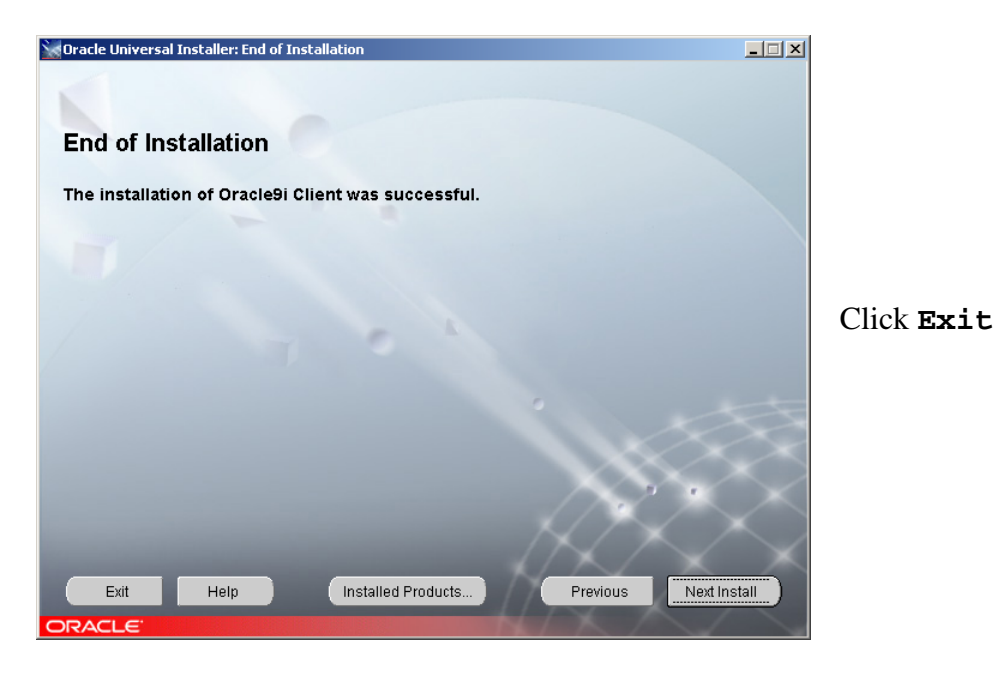

## Set permissions on the C:\Oracle9i folder

- 1. Open windows explorer and navigate to c:\Oracle9i
- 2. Right click the C:\Oracle9i folder; click Sharing (or Sharing and Security on XP)

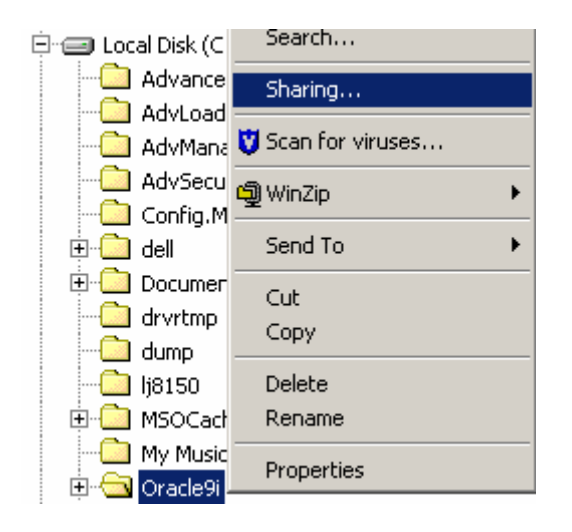

| Oracle9i Properties                                                                    |                     | ? 🛛                    |
|----------------------------------------------------------------------------------------|---------------------|------------------------|
| General Sharing Security Web Sh                                                        | aring Customiz      | e                      |
| Group or user names:<br>Administrators (UDDPC96-88\Ad<br>Authenticated Users<br>SYSTEM | dministrators)      |                        |
| Permissions for Authenticated<br>Users                                                 | A <u>d</u> d        | <u>R</u> emove<br>Deny |
| Full Control<br>Modify                                                                 | <ul><li>✓</li></ul> |                        |
| Read & Execute<br>List Folder Contents<br>Read<br>Write                                |                     |                        |
| For special permissions or for advance<br>click Advanced.                              | ed settings,        | Ad <u>v</u> anced      |
| ОК                                                                                     | Cancel              | Apply                  |

Go into the Security Tab

Click on Authenticated Users

Tick Allow for Full Control and Modify

Press Apply and then OK

## **Advance Client Installation**

- 1. Double click Advance\_8\_2.exe
- 2. Click Next at all prompts, then Finish
- 3. Copy across hot fixes

| 😂 Hotfix-Advance                                                                                       |                                                                                                    |                                                                                                    |                                                                                                    |                                                                                                    |                                                                                                    |
|----------------------------------------------------------------------------------------------------|----------------------------------------------------------------------------------------------------|----------------------------------------------------------------------------------------------------|----------------------------------------------------------------------------------------------------|----------------------------------------------------------------------------------------------------|----------------------------------------------------------------------------------------------------|
| <u>Eile Edit V</u> iew F <u>a</u> vorites <u>T</u> ools                                                | Help                                                                                                    |                                                                                                    |                                                                                                    |                                                                                                    | <i></i>                                                                                                    |
| 🌀 Back 🝷 🕥 - 🏂 🔎 S                                                                                     | earch 📂 Folders 🛄 🕶                                                                                                    |                                                                                                    |                                                                                                    |                                                                                                    |                                                                                                    |
| Address 🛅 D:\Hotfix-Advance                                                                            |                                                                                                    |                                                                                                    |                                                                                                    |                                                                                                    | 💌 🛃 Go                                                                                                    |
| Folders ×                                                                                              | Name                                                                                                    | Size                                                                                                    | Туре                                                                                                    | Date Modified                                                                                                    | Location                                                                                                    |
|                                                                                                    | Flecturently on the CD<br>Source<br>adv_ath.adb<br>adv_ath.adb<br>adv_ath.adb<br>adv_ath.adb<br>adv_ath.pdd<br>adv_ath.pdd | 82 KB<br>97 KB<br>284 KB<br>334 KB<br>262 KB<br>128 KB<br>71 KB<br>360 KB<br>22 KB<br>153 KB<br>3,114 KB | File Folder<br>PED File<br>PED File<br>PED File<br>PED File<br>PED File<br>PED File<br>PED File<br>PED File<br>PED File<br>PED File | 4/13/2006 2:09 PM<br>9/21/2005 9:49 AM<br>6/17/2005 4:17 PM<br>3/17/2005 4:17 PM<br>4/13/2006 10:15 AM<br>11/3/2005 12:00 PM<br>2/10/2006 5:54 PM<br>9/30/2005 15:25 AM<br>4/19/2005 5:59 PM<br>11/1/12/2005 12:00 PM | Files Current<br>Files Current<br>Files Current<br>Files Current<br>Files Current<br>Files Current<br>Files Current<br>Files Current<br>Files Current<br>Files Current |
| H Comp<br>H Comp<br>WINDOWS<br>Adv820ra9(D:)<br>H Comp<br>Hotfix-Advance<br>H Comp<br>Hotfix-AdvLoader | <b>2</b> II                                                                                                    |                                                                                                    |                                                                                                    |                                                                                                    |                                                                                                    |

From the CD, copy all files from the folder (but not the folder called Source) D:\Hotfix-Advance

And paste into: C:\Program Files\Advance\_8\_2\Advance

Click Yes to all when prompted

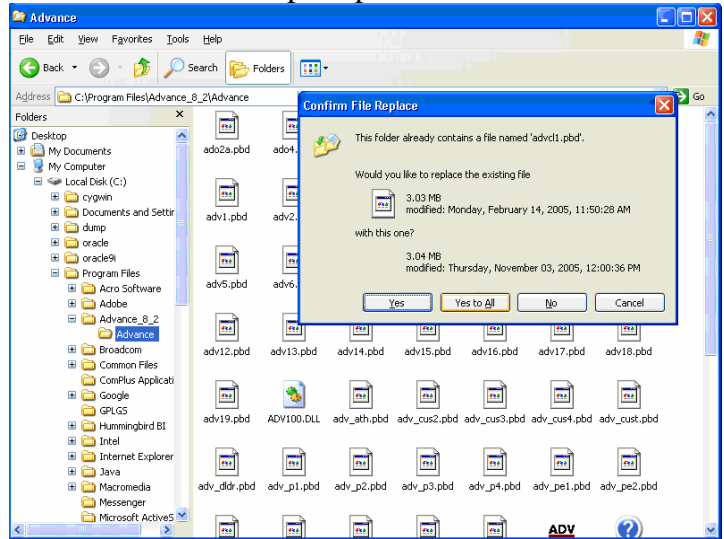

4. Set up the Advance configuration settings

Navigate to the folder C:\Program Files\Advance\_8\_2\Advance

Find the file ADVANCE.ini

Right click, **Copy** 

| I Advance.hlp | 5,530 KB               | Help File     |
|---------------|------------------------|---------------|
| 📓 ADVANCE.ini | 1 KB                   | Configuration |
| 🔊 advcl1.pbd  | Open                   |               |
| 🔊 advev1.pbd  | Copy Path to Clipboard |               |
| 👼 ADVUSER.ini | Print                  |               |
| appcfg0.pbd   | Send To                | •             |
| ep_lookup_e   | Cut                    |               |
| 🔊 libjcc.dll  | Сору                   |               |

Then right click, **Paste** 

| ADVANCE.ini                           | 1 KB Configuration Se<br>2 175 KB DRD File |
|---------------------------------------|--------------------------------------------|
| advev1.pbd                            | View                                       |
| ADVUSER.ini<br>appcfg0.pbd<br>Bsr.ico | Arrange Icons  Line Up Icons Refresh       |
| 🔊 ep_lookup_engin 🔊 libjcc.dll        | Customize This Folder                      |
| lookup_adv.pbd                        | Paste                                      |

There will now be a file called 'Copy of ADVANCE.ini'

l≡l sqinet.log ■ Copy of ADVANCE.ini

Right click this file, select Rename

Rename it to ADVUSER.ini

Open this newly created file ADVUSER.ini using Notepad, and edit the following lines that are bold:

[database] AutoLogin=Y dbms=084 database=advance userid=the username password= servername=advp DbParm=pbdbms=0 connection=

[application]
institution=The University of Melbourne
leave\_prompt\_open = N0
leave\_query\_open = YES
use\_alerts\_messages = YES
save\_dw\_syntax = N0

## **Online Help Setup**

In order to establish a connection between Advance and the Online Help, follow the following procedure:

- 1. Right click on the Advance, Configuration Utility or AdvLoader desktop shortcut, or Start menu icon and select Properties.
- 2. When the Properties window appears, select the Shortcut tab.
- 3. Copy the path from the "Target" field to the "Start In" field, thereby replacing the default value.
- 4. Remove the name of the executable, such as "\config\_util.exe" from the end of the path you pasted into the "Start In" field.

5. Press OK to accept the changes.

| Advance (2) Properties                                                                                   |
|----------------------------------------------------------------------------------------------------|
| General Shortcut Security                                                                                |
| Advance (2)                                                                                              |
| Target type:                                                                                             |
| Target location: Advance                                                                                 |
| Iarget: gram Files\ADVANC~1\Advance\advance.exe''                                                        |
| Run in separate memory space     Run as different user      Start in:     gram Files\ADVANC~1\Advance\'' |
| Shortcut <u>k</u> ey: None                                                                               |
| <u>B</u> un: Normal window                                                                               |
| Comment:                                                                                                 |
| <u>F</u> ind Target <u>Change Icon</u>                                                                   |
| OK Cancel Apply                                                                                          |

If your "Target" path looks like this:

- "E:\Program Files\Advance\_8\_2\Configuration\_Utility\config\_util.exe" Your "Start In" path will look like this:
  - "E:\Program Files\Advance\_8\_2\Configuration\_Utility\"

## Error message and resolution

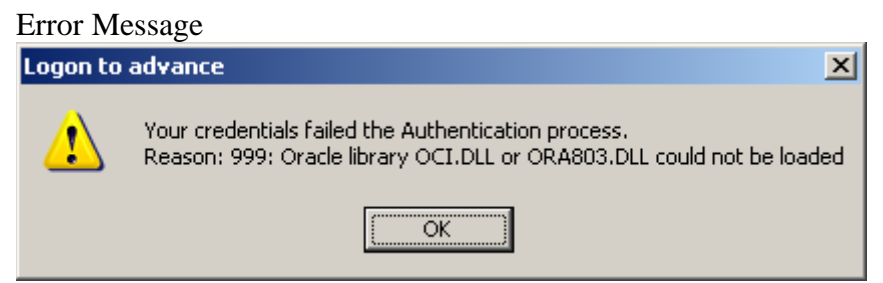

Resolution

In the step "Set permissions on the C:\Oracle9i folder", it is possible that the setting has not cascaded down to the folder C:\Oracle9i\network\ADMIN.

Set permissions as outlined in the step "Set permissions on the C:\Oracle9i folder" on the folders network and ADMIN (i.e. C:\Oracle9i\network\ADMIN)